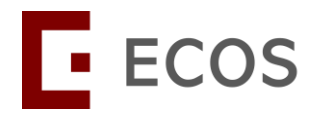

# IRB Guidebook: Migrated studies (CIRB)

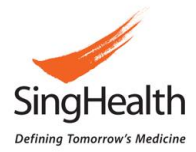

# Table of Contents

| Migrated | On-going Approved Studies ("Migrated Studies")     | 2 |
|----------|----------------------------------------------------|---|
| 1.1      | Studies approved by CIRB                           | 2 |
| •        | My Study List                                      | 2 |
| ٠        | Study Summary                                      | 3 |
| ٠        | Migrated Study Documents                           | 4 |
| 1.2      | How to make submission for Migrated Studies        | 5 |
| •        | Creation of Other Forms                            | 5 |
| ٠        | Amendment Form                                     | 6 |
| ٠        | Study Status Report Form                           | 0 |
| ٠        | Study Deviation/ Non-compliance (DNC) Report Form1 | 1 |
| ٠        | Serious Adverse Event (SAE) Report Form1           | 2 |
| ٠        | Other Study Notification (OSN) Report Form1        | 3 |

# Migrated On-going Approved Studies ("Migrated Studies")

Migrated Studies refer to studies which were approved by CIRB on iSHaRe prior to launch of ECOS and the studies status is "Approved" as of 28 Mar 2024. All Migrated Studies retain the CIRB Reference Number. The CIRB Reference Number would be the ECOS Reference Number. The slash (/) in the CIRB Reference Number will be replaced by dash (-). Please quote the ECOS Reference Number in your communication with IRB.

# **1.1 Studies approved by CIRB**

# • My Study List

To locate the Migrated Studies: Click on "My Study List" and click "<sup>(0)</sup>" to view the study summary.

| E ECOS          |   |            |                            |              | My Study List  | ±                   | Ļ <sup>20</sup> 🔵 |
|-----------------|---|------------|----------------------------|--------------|----------------|---------------------|-------------------|
| ☆ Homepage      | - |            |                            |              |                | 🛄 Columns 🛃 Export  | <b>∀</b> Filter   |
| <b>ा</b> रв     | • | ECOS Ref 🍦 | IRB 🌲                      | Study Status | \$ Study Title | 🌲 🕴 PI/Site-PI Name | Action            |
| Submission List |   | 2024-3069  | SingHealth<br>CIRB-Board A | Approved     | Study Title    | PI/Site-PI Name     | 0                 |
| Endorsement     |   | 2024-3046  | SingHealth<br>CIRB-Board B | Approved     | Study Title    | PI/Site-PI Name     | 0                 |
| CRMS            |   | 2024-3171  | SingHealth<br>CIRB-Board A | Approved     | Study Title    | PI/Site-PI Name     | 0                 |
| FCOI            | • | 2024-3203  | SingHealth<br>CIRB-Board A | Approved     | Study Title    | PI/Site-PI Name     | 0                 |
| Report          | • | 2024-3202  | SingHealth<br>CIRB-Board A | Approved     | Study Title    | PI/Site-PI Name     | 0                 |

#### • Study Summary

The latest approved or acknowledged Application Form or Amendment Form from iSHaRe will be migrated as "Smart Form". You can view the migrated form in the Study Summary Page, under "All Forms".

| C Back to My Study List                                     |                                                                                                    | Stu                          | dy Summary   |                 |          | Ŧ ť     |    |
|-------------------------------------------------------------|----------------------------------------------------------------------------------------------------|------------------------------|--------------|-----------------|----------|---------|----|
| 2024-2187 Approved 🕥                                        |                                                                                                    |                              |              |                 |          |         |    |
| Valid Till Date: 21-Feb-2025                                |                                                                                                    | Initial Review Category: Ful | ll Board     |                 |          |         |    |
| PI/Site-PI Name: The PI/Site-PI N                           | PI/Site-PI Name: The PI/Site-PI Name of Your Study (e.g. Dr Marilyn Lam (Singapore General Hospital)) |                              |              |                 |          |         |    |
| Study Title: Your Study Title                               |                                                                                                    |                              |              |                 |          |         |    |
| All Forms Attachments Study Letter Migrated Study Documents |                                                                                                    |                              |              |                 |          |         |    |
| ALL(1) Application(1)                                       |                                                                                                    |                              |              | 🛄 Columns       | 🛃 Export | ₽ Filt  | er |
| Form Type Form F                                            | Ref                                                                                                   | Form Status                  | Form Outcome | Review Category | Outcom   | ne Date |    |
| Application 2024-2                                          | 2187-APP1                                                                                             | Review Completed             | Approved     | Full Board      | 14-Mar   | -2024   |    |

#### Note:

- 1. As the ECOS Application Form is different from the iSHaRe Application Form, there are new data fields which are displayed as blank and data fields in iSHaRe which are not migrated. When the first Amendment Form of migrated studies is created, the PI/study team members are expected to complete all mandatory fields.
- 2. The latest approved or acknowledged Application Form or Amendment Form are migrated "Smart Form" so that subsequent amendments can be submitted in ECOS. Do not use the migrated "Smart Form" as reference. Do refer to the Migrated Study Documents for the PDF of the iSHaRe Application Form or Amendment Form.
- 3. The CIRB decision letter for the latest approved or acknowledged Application Form or Amendment Form will not be available under "All Forms". Decision letter can be downloaded from the Migrated Study Document if required.

# • Migrated Study Documents

All other Forms reviewed by CIRB previously are migrated to ECOS as PDF. The documents can be found under "Migrated Study Documents".

| K Back to My Study List                                        | Study Summary                           |                 |  |  |  |
|----------------------------------------------------------------|-----------------------------------------|-----------------|--|--|--|
| 2016-3130 Ongoing 🕥                                            |                                         |                 |  |  |  |
| All Forms All Forms Attachments                                | Study Letter Migrated Study Documents   |                 |  |  |  |
| Q                                                              |                                         | <b>∏</b> Filter |  |  |  |
| 🖃 🖻 2016-3130 CIRB C Approved                                  | NO. Document Type Document Name Action  |                 |  |  |  |
| 2016-3130 AMD1 Approved<br>20180518                            |                                         |                 |  |  |  |
| <ul> <li>2016-3130 AMD10 Approved</li> <li>20210717</li> </ul> | Vour migrated documents are found here  |                 |  |  |  |
| <ul> <li></li></ul>                                            | four migrated documents are found here. |                 |  |  |  |
| <ul> <li></li></ul>                                            |                                         |                 |  |  |  |
| 2016-3130 AMD2 Approved<br>20181102                            |                                         |                 |  |  |  |
| - 🗅 2016-3130 AMD3 Approved                                    |                                         |                 |  |  |  |

#### Note:

- 1. Study Renewal Report Form, Study Re-activation Report Form and Study Closure Report Form are reflected as SSR, SRR and SCR respectively in ECOS.
- 2. Local SAE Report Form is reflected as SAE in ECOS.
- 3. Protocol Deviation/Non-compliance Report Form is reflected as DNC in ECOS.
- 4. Other Reportable Event Report Form is reflected as OSN in ECOS.
- 5. Submissions reviewed offline would be migrated at a later stage.

# **1.2** How to make submission for Migrated Studies

• Creation of Other Forms

| E ECOS          | Submission List                                                                                                    | Ļ ●                |
|-----------------|----------------------------------------------------------------------------------------------------|--------------------|
| Homepage        | + New Application Form + New Other Forms Columns 🕁 Export                                                                                          | <b>T</b> Filter(1) |
|                 | ▲ ECOS Ref 💠   IRB 🗘   Form Ref 🗘   Form Type 🗘   Form Status 🗘   Study Title ↓   Pl/Site-Pl Name                                                  | Action             |
| Submission List | 2023-0131 CIRB-Board D 2023-0131-AMD1 Amendment Draft LLY -1 (SERI)),A/Prof SGH_Site-P11(Singapore Eye Research<br>Hospital (SGH))                 | 0                  |
| Endorsement     | 2024-0219 CIRB-Board A 2024-0219-APP1 Application • Pending Endorsement CG/JY/KT - Testing (26-Jan-<br>2024) Dr SERI_PI(Singapore National Eye Cer | 0                  |
|                 | De GERL RIGT Tye Research Ins                                                                                                    | 0                  |
| CRMS            | New Study Form                                                                                                    | 0                  |
| K FCOI          | * ECOS Ref or Study Title: 1. Search for study with ECOS Ref or Study Title                                                                        | 0                  |
|                 | Please enter Q ye Research Ins                                                                                                    |                    |
|                 | - Fore Trace                                                                                                    | <b>©</b>           |
|                 |                                                                                                    | 0                  |
|                 | 2. Select Form Type to be created                                                                                                    | 0                  |
|                 | Amendment Form (Amendment)                                                                                                    | 0                  |
|                 | Study Deviation/ Non-Compliance Report Form (DNC)                                                                                                  | Ŭ                  |
|                 | Serious Adverse Event Report Form (SAE)                                                                                                    | <b>o</b>           |
|                 | Study Status Report Form (SSR)                                                                                                    |                    |

- 1. Under the IRB module, Submission List, click on the " + New Other Forms " button.
- 2. Search for the study with the ECOS Reference Number or Study Title.
- 3. Select the Form Type to be created.
- 4. Click on " **confirm** "button.

#### • Amendment Form

Due to differences between the iSHaRe Application Form and ECOS Application Form, there would be new questions when you create an amendment form. For the first time submitting an amendment form in ECOS, please ensure that all mandatory questions are answered.

Please note the following:

- Data from some sections of the iSHaRe Application Form will not be mapped over to the ECOS Amendment Application Form.
- Data from some sections of the iSHaRe Application Form may be mapped over to a single section in the ECOS Amendment Application Form.
- Some sections in ECOS Amendment Application Form have been mapped by default to a certain option to facilitate data mapping.

Do check the first ECOS Amendment Form thoroughly and update accordingly. Do ensure that you check this against the latest IRB Approved Application/ Amendment Form.

| K Back to Submission List                                                                                                    | Submission Detail                                                                                                    | <b>न</b> 🕆 🔿            |
|----------------------------------------------------------------------------------------------------|----------------------------------------------------------------------------------------------------|-------------------------|
| ECOS Ref: - 🗐                                                                                                    |                                                                                                    |                         |
| Form Detail                                                                                                    |                                                                                                    |                         |
| Amendment Form                                                                                                    |                                                                                                    | X Cancel 🕞 Save         |
| Study Amendment Cover Note                                                                                                    |                                                                                                    | Study Amendment Cov     |
| <ol> <li>Describe the proposed change(s) to the research and include a rationale for each proposed change.</li> </ol>                                          |                                                                                                    | Section A: Study Title  |
|                                                                                                    |                                                                                                    | Section B: Submission   |
|                                                                                                    | 0 characters entered                                                                                                    | Section C: Study Fundi  |
| *2. Will the enrolled research participants be informed of these changes?                                                                                      |                                                                                                    |                         |
| ⊖ Yes                                                                                                    |                                                                                                    | Section D: Study Type a |
| ○ No                                                                                                    |                                                                                                    |                         |
| *3. Will the enrolled research participants be re-consented?                                                                                                   |                                                                                                    | Section G: Research M   |
| ○ Yes                                                                                                    |                                                                                                    | Section H: Research D   |
| ○ No                                                                                                    |                                                                                                    |                         |
| 4. Do the proposed amendments:                                                                                                    |                                                                                                    | Section J: Recruitment  |
| Significantly change the original objectives, innovation and scientific methodology (e.g., re-design of study methodology, change in in<br>the research study? | rvestigational product used, etc) and/or the alignment of the study to the institutions' research objectives, image and standards of | Section L: Research Pa  |
| Require additional resources (e.g., expertise, manpower, time, budget) for the study to be properly conducted?                                                 |                                                                                                    |                         |
| Significantly increase the overall risk or negatively alter the risk benefit ratio to the research participants ?                                              |                                                                                                    | Section T: Research Da  |
| 5. If any of the above is true, please elaborate.                                                                                                    |                                                                                                    | Section W: Biological M |
|                                                                                                    |                                                                                                    | Section X: Data & Safet |
|                                                                                                    | 0 characters entered                                                                                                    |                         |

### Points to note when you create your first amendment form (for migrated studies) on ECOS:

- Section B
  - Section B1 information cannot be updated during amendment submission.
  - Approved study sites cannot be removed. If these sites no longer involved in the research, please submit a Study Status Report Form to update the site status to either "Completed" or "Terminated".
  - If your existing studies involved study site without Site-PI in iSHaRe, the study PI has been set by default as that study site's site-PI. Please review if you need to update the Site-PI for that study site.
  - Study investigator(s) listed in Section B2 would need to complete their minimum training and obtain the required training label before the amendment form can be submitted. (i.e., clinical trial involving drug/ biologics would need the clinical trial label).
- Section C
  - Please review and update the Grant information and Sponsor's contact details/CRO's contact details/IRB billing information via the CRMS module. You will not be able to update this information in the amendment form. Change in Sponsor should be updated via the amendment form.
- Section D
  - Please review if the options mapped in Section D3 and D5 are accurate. There may be missing information as the options for these questions were expanded.
    - If your study involved Medical Device and it was not selected in Section D3, please select "Medical Device" in Section D3 and complete Section I accordingly.
    - If your study involved Software or Mobile Application and it was not selected in Section D3, please select "Software or Mobile Application" in Section D3 and complete Section V accordingly.
       Note: Screenshots of Software or Mobile Application relating to collection of data should be attached in Section E3 or G7. Attachments relating to the Software or Mobile Application should be attached in Section V (For example, mobile app user guide).
    - If your study involved combination of wavier of documentation of consent and obtaining consent, "waiver of documentation of consent" may not be selected in Section D5. Please select the "waiver of documentation of consent" and "consent will be obtained" in Section D5 and complete Section O (wavier of documentation of consent) and Section J (informed consent).

- If your study is a Clinical Trial regulated by HSA, the option "Interventions/ Invasive Procedures" should be selected at Section D3. Do not uncheck this option.
- More than 1 option can be selected for Section D3 and D5.
- The default selection for migrated study in Section D4 is "Yes". Please review if the option selected in Section D4 is accurate. If the study does not involve recruitment, please update it to "No".
- Section E/G
  - The text box in iSHaRe Application Form Section F allows for formatting and insertion of tables. The text box in ECOS only allows
    insertion of text (without formatting and does not support data in tabular format). Please review the response migrated for
    these sections. You may need to update the response.
  - Section E7/G16 Potential Risk: The default selection is "Social risk". Please review if the classification of risk is accurate and update accordingly. More than one option can be selected.
  - Section G7 Response from iSHaRe Section F8, F10 and F11 was migrated to Section G7. You may need to update the response accordingly if there were repetition.
  - Section G7/G9 Visit schedule attachment(s) was migrated to Section G7. Please review if this attachment should be moved to Section G9.
  - Section G7/G10 Management of incidental findings were indicated in iSHaRe Section F8 (now migrated to G7). Please update Section G10 (Management of incidental findings) accordingly. Note: G10 only appears if consent will be obtained.
  - Section G13 Please indicate the age group of the research participants if it was not already included.
  - Section G14 If pregnant women will be excluded from the study, please indicate, if it was not already included.
- Section J
  - Section J4 Response from iSHaRe Section H2 and H3 was mapped to Section J4. Please review the response and update if required.
  - Section J5 The default selection is face-to-face consent. Please update if your study has been approved by the IRB for obtaining informed consent remotely.
  - Section J6 Response from iSHaRe Section P1, P2 and P3 was mapped to Section J6. Please review the response and update if required.

- Section S
  - For studies requested for wavier of appropriate consent under HBRA Fifth Schedule, Part 2, Section 3, the default selection is "Epidemiology research or population wide studies at national or regional level with potential direct benefit to the public at large". Please review if this is the correct option. Otherwise, please select the correct options accordingly.
- Section W
  - Please review and update Section W1 accordingly. For example, if your study involves collection of blood samples (some stored locally, some transferred overseas) and archival tumor samples. The migrated form will display them as 1 entry in prospective collection and 1 entry as existing human biological materials. Please update this section as such: The blood samples to be split into 2 different entries under the prospective collection while the archival tumor samples will be under the existing human biological materials.
- Section X
  - Section X2 Response from iSHaRe Section T2, T3, T4 and T5 was mapped to Section X2. Please review the response and update if required.

For more information, please refer to the IRB Guidebook: Application Form and IRB Guidebook: Other Forms (Section A: Amendment Form).

#### • Study Status Report Form

Study Renewal Report Form, Study Re-activation Report Form and Study Closure Report Form have been combined into one single form – Study Status Report Form. Please refer to the IRB Guidebook: Other Forms (Section B: Study Status Report Form) for more information.

| A Back to Submission List                                                                                                    |                                                                                        |                                                                         |                                                         | Si                                                                         | ıbmission Detail                                                                    |                                              |             | 4 ¢ •                                             |
|----------------------------------------------------------------------------------------------------|----------------------------------------------------------------------------------------|-------------------------------------------------------------------------|---------------------------------------------------------|----------------------------------------------------------------------------|-------------------------------------------------------------------------------------|----------------------------------------------|-------------|---------------------------------------------------|
| ECOS Ref:                                                                                                    |                                                                                        |                                                                         |                                                         | -                                                                          |                                                                                     |                                              |             |                                                   |
| Study Status Report Form                                                                                                    |                                                                                        |                                                                         |                                                         |                                                                            |                                                                                     |                                              |             | X Cancel 🕞 Save                                   |
| NOTE:<br>1. For renewal of IRB approval, please sul<br>2. For reactivation of expired study, please<br>3. For study closure, please submit the St<br>4.1 am requesting for: | bmit the Study Status Repo<br>e submit a Study Deviation<br>udy Status Report Form wit | t Form 90 days before<br>Non-Compliance Repo<br>hin 30 days after study | study expiry.<br>ort Form if the study<br>/ completion. | team had continued                                                         | to carry out research activities during the                                         | lapse period before IRB approval is renewed. |             | Study Status Report Form Declaration of Principal |
| 2. Status and Recruitment Information<br>Note:If your study involves only the use of hun<br>Current Study Status Report Form                                                | nan biological samples/record                                                          | s, please state the numb                                                | per collected for each                                  | study site.                                                                |                                                                                     |                                              | ~           |                                                   |
| Study Site                                                                                                    | Proposed Enrolment<br>Target                                                           | Total No. of<br>Screen<br>Failures                                      | Total No. of<br>Research<br>Participants<br>Enrolled    | Total No. of<br>Research<br>Participants<br>Who Have<br>Completed<br>Study | Total No. of<br>Research<br>Participants ⑦ Site Status ⑦<br>Withdrawn from<br>Study |                                              | Action      |                                                   |
| * 8ac0802d8f1532e8018f2417dd6919b0                                                                                                    | * 12                                                                                   | * *                                                                     | *<br>*                                                  | *                                                                          | × *                                                                                 |                                              | Save Cancel |                                                   |
| 3. Research Participants Enrolment by Gen                                                                                                    | nder: Please give us a break                                                           | down of the total enro                                                  | lled research partic                                    | ipants as follows:                                                         |                                                                                     |                                              |             |                                                   |
| *3. (a) Number of Male Adult:                                                                                                    |                                                                                        |                                                                         |                                                         |                                                                            |                                                                                     |                                              | <b></b>     |                                                   |
| *3. (b) Number of Female Adult:                                                                                                    |                                                                                        |                                                                         |                                                         |                                                                            |                                                                                     |                                              | ▲<br>▼      |                                                   |

Page **10** of **13** 

# • Study Deviation/ Non-compliance (DNC) Report Form

DNC Report Form is for submission of Study Deviation/ Non-compliance. Please refer to the IRB Guidebook: Other Forms (Section C: Study Deviation/ Non-compliance (DNC) Form) for more information.

| A Back to Submission L                                                                                                    | st Submission Detail                                                                                                    | <u>ا</u>                            | ı \$ ● |
|----------------------------------------------------------------------------------------------------|----------------------------------------------------------------------------------------------------|-------------------------------------|--------|
| ECOS Ref:<br>Form Detail                                                                                                    |                                                                                                    |                                     |        |
| Study Deviation/No                                                                                                    | -Compliance Report Form                                                                                                    | × Cancel                            | Save   |
| Guidance<br>This report form should<br>pending their report to th<br>Definitions<br>Study Deviation: is an u<br>A study deviation ca<br>investigator must be<br>Study deviation is a<br>scheduled visits as<br>Non-Compliance: is a fa<br>Failure to obtain pri<br>Failure to obtain pri<br>Failure to obtain pri<br>Failure to obtain pri<br>Failure to obtain of<br>Failure to obtain of<br>Failure to obtain of<br>Failure to report an<br>Performance of res<br>Performance of a d<br>Failure to submit st<br>Performance of a d | e submitted once Principal Investigator is aware of the non-compliance/ study deviation according to the reviewing IRB's requirement. All sections must be completed. Principal Investigators are obliged to suspend their research immediately<br>e IRB if deviations are substantial or are likely to result in greater harm or greater likelihood of harm to the research participants. | Guidance<br>DNC Form<br>Declaration |        |

# • Serious Adverse Event (SAE) Report Form

SAE Report Form is for submission of local and overseas SAE. Please refer to the IRB Guidebook: Other Forms (Section D: Serious Adverse Event

(SAE) Form) for more information.

| < Back to Submission List Submission List                                                                                                    | nission Detail                                                                                                    | 4 D 🔵                     |
|----------------------------------------------------------------------------------------------------|----------------------------------------------------------------------------------------------------|---------------------------|
| ECOS Ref:                                                                                                    |                                                                                                    |                           |
|                                                                                                    |                                                                                                    |                           |
| Form Detail                                                                                                    |                                                                                                    |                           |
|                                                                                                    |                                                                                                    |                           |
| Serious Adverse Event (SAE) Report Form                                                                                                    |                                                                                                    | X Cancel Save             |
|                                                                                                    |                                                                                                    | Section A: Determinatio   |
| Note:                                                                                                    |                                                                                                    | Contion P: Pacia Inform   |
| 1. This form is for submission of related SAE only.<br>2. For DSBR reviewed studies, if the related SAE is unexpected, please submit using the UPIRTSO Report Form                                                                                                    |                                                                                                    | Section B. Basic Inform   |
| 3. Do not use terms such as "Refer to attached document" or similar.                                                                                                    |                                                                                                    | Section C: Investigation  |
| Section A: Determination of SAE                                                                                                    |                                                                                                    |                           |
| *A1. Please determine if the event is related:                                                                                                    |                                                                                                    | Section D: Event Summ     |
| Related: Related means there is a reasonable possibility that the incident, experience or outcome may have been caused by the procedures in                                                                                                    | volved in the research. Also includes                                                                                                    | Section E: Comments b     |
| reasonable possibility that the event occurred as a result of participation in the research.                                                                                                    |                                                                                                    |                           |
| *A2. Please classify the SAE into at least one of the following categories:                                                                                                    |                                                                                                    | Section F: Investigator's |
| Resulted in or contributed to death                                                                                                    |                                                                                                    |                           |
| Was life-threatening                                                                                                    |                                                                                                    |                           |
| Required inpatient hospitalisation or prolongation of existing hospitalisation                                                                                                    |                                                                                                    |                           |
| Resulted in or contributed to persistent or significant disability or incapacity                                                                                                    |                                                                                                    |                           |
| Resulted in or contributed to a congenital anomaly or birth defect                                                                                                    |                                                                                                    |                           |
| Resulted in transmission of communicable disease                                                                                                    |                                                                                                    |                           |
| Resulted in any misidentification or mix-up of any type of tissue, gametes or embryo                                                                                                    |                                                                                                    |                           |
| Required intervention to prevent permanent impairment or damage (devices)                                                                                                    |                                                                                                    |                           |
| Medical event that may jeopardize the patient and may require medical or surgical intervention to prevent one of the outcomes listed above                                                                                                    |                                                                                                    |                           |
| Others                                                                                                    |                                                                                                    |                           |
| *A3. Please determine the expectedness of the event:                                                                                                    |                                                                                                    |                           |
| Expected: These are risks or events reported and listed in the study protocol, informed consent form or other study documents.                                                                                                    |                                                                                                    |                           |
| O Unexpected: These are any unexpected untoward event or medical occurrence in a participant that is not consistent with the known, predicted unfavourable and unintended sign (including an abnormal laboratory finding), symptom or disease temporally associated with the study that wa | possible effects of the research protocol. An unexpected adverse event can therefore be any unanticipated,<br>s not listed in the protocol, informed consent document or Investigator's Brochure (IB). This includes adverse drug |                           |

# • Other Study Notification (OSN) Report Form

OSN Report Form is for submission of other study notifications. Please refer to the IRB Guidebook: Other Forms (Section E: Other Study Notification (OSN) Report Form) for more information.

| K Back to Submission Li                                                                                                    | t Submission Detail | ٹ           | φ •  |
|----------------------------------------------------------------------------------------------------|---------------------|-------------|------|
| ECOS Ref:                                                                                                    |                     |             |      |
| Form Detail                                                                                                    |                     |             |      |
|                                                                                                    |                     |             |      |
| Other Study Notifica                                                                                                    | ion Report Form     | X Cancel    | Save |
| NOTE: Miscellaneous study documents that DO NOT require IPR approval may be submitted for acknowledgment using this Other Study Natifications Form |                     |             |      |
| NOTE: miscenaneous study documents that DO NOT require ikb approval may be submitted for acknowledgment using this other study notifications Form. |                     |             |      |
| <ol> <li>Notification type</li> <li>Please select</li> </ol>                                                                                       |                     | Declaration |      |
| DSMB Report                                                                                                    |                     |             |      |
| Annual/Interim /Perio                                                                                                    | dic Safety Report   |             |      |
| Interim Data Analysis                                                                                                    |                     |             |      |
| Letter from Study Sp                                                                                                    | nsors               |             |      |
| Other Notification                                                                                                    |                     |             |      |